# EQUILOR PLUS mobil alkalmazás Használati útmutató

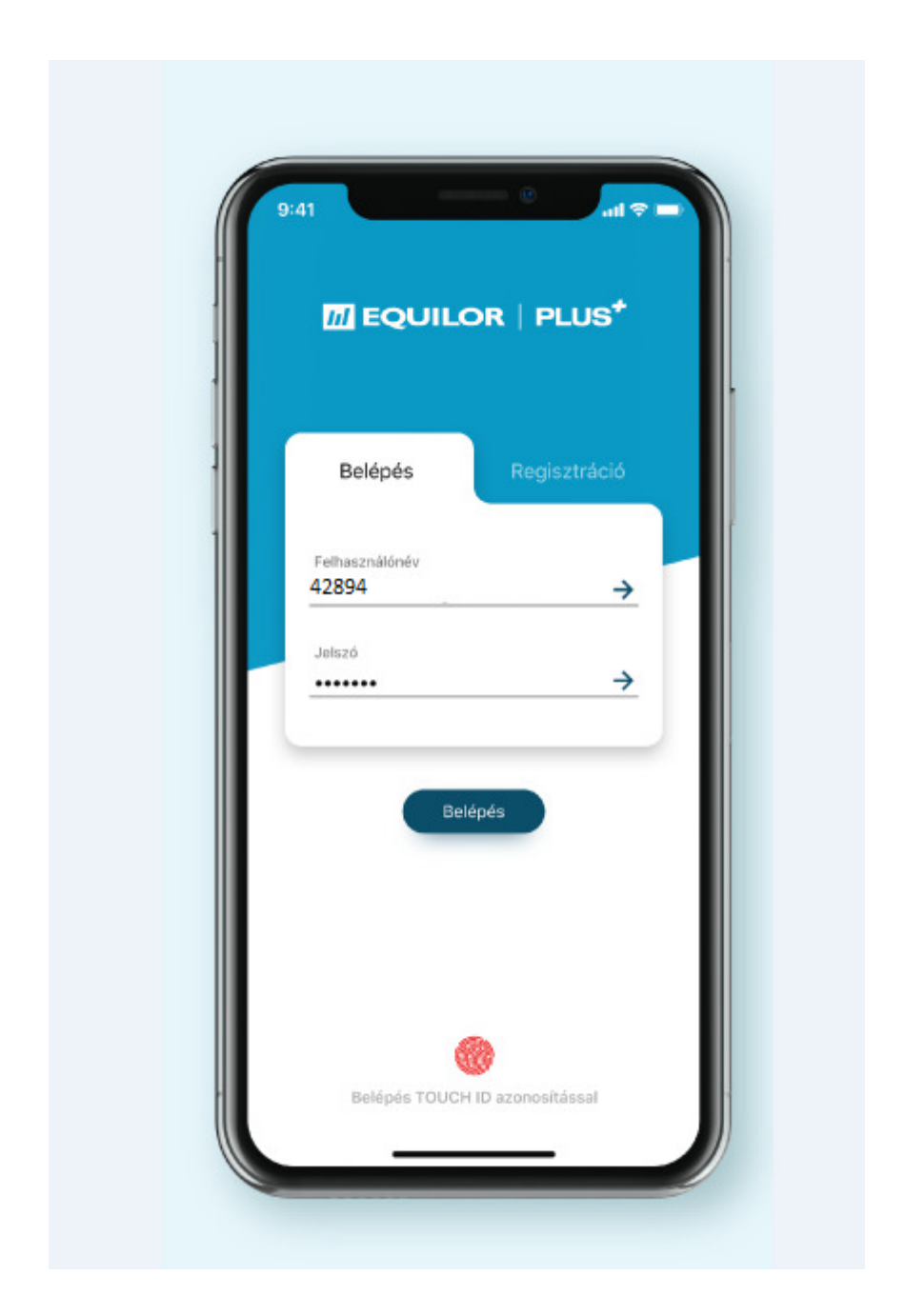

Az Equilor Plus applikáció lehetőséget biztosít az Equilor Befektetési Zrt. ügyfelei számára, hogy egyszerűen és átláthatóan áttekintsék az EQUILOR-nál vezetett ügyfél- és értékpapírszámlákon nyilvántartott portfóliójuk összetételét.

A következő oldalakon megpróbáljuk bemutatni az applikáció teljes funkcionalitását, a különböző képernyők megjelenését, illetve értelmezését.

# 1. Nyitóképernyő – Portfólió áttekintő megjelenítés

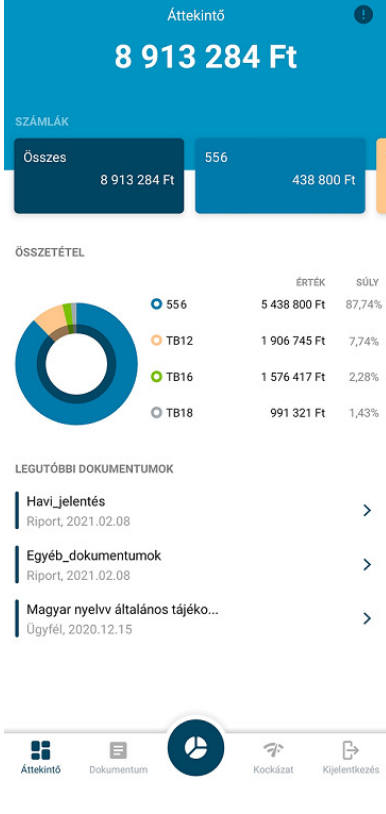

Belépést követően a fő képernyőre kerülünk, ahol a különböző alszámlák egyenlegeit, illetve teljes portfólióra vetített súlyát láthatjuk.

Felül a kék mezőben található a teljes portfólió egyenlege, mely magában foglalja valamennyi TBSZ, NYESZ és egyéb alszámla egyenlegét.

Alatta a különböző színű téglalapokban látható az egyes alszámlák egyenlege, amit a képernyőn való balra húzással tudunk végignézni.

Az összetétel megoszlását egyaránt láthatjuk egy kördiagrammon, valamint százalékos számokban is, a kördiagram mellett felsorolva a különböző számlákat egymás alatt.

A képernyő alsó harmadában jelennek meg a rendszerbe küldött dokumentumok, melyek lehetnek az Equilor által kiküldött figyelemfelhívások vagy értesítések.

2. Alsó menüsor:

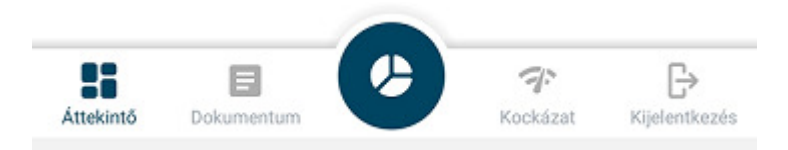

A képernyő alján lévő menüből az alábbi választási lehetőségeink vannak:

**Áttekintő**: Megjeleníti valamennyi alszámlát felsorolás szerűen, csak aktuális számlaegyenlegekkel, illetve azok teljes portfolióra vetített százalékos megoszlásával. Innen választható az alszámlák további részletező nézete a számlaszám érintésével.

**Dokumentum:** Külön megjeleníti az Equilor által a rendszerbe feltöltött dokumentumokat. Lehetőség van a dokumentumok között keresni egy szabad szavas kereső segítségével. Emellett előre beállított szűrés jeleníthető meg aszerint, hogy egyedi ügyfél dokumentumról, vagy általános tájékoztatásról van szó.

**Főmenü gomb:** Ezzel a gombbal érhetjük el az összesített számlanézetet, vagyis amelyben az alszámlák teljes egyenlegeit ellenőrizhetjük. (részletek a 3. pontban)

Kockázat: Ez a menüpont még fejlesztés alatt áll, jelenleg nem használható.

Kijelentkezés: Értelemszerűen az applikációból való kijelentkezésre szolgál.

#### 3. Összesített számlanézet

Ennek segítségével nézhetjük meg a teljes portfóliónkat, annak minden elemével együtt. A nyitó oldalon számla típusonként megjelenítve mind a kördiagrammon, mind pedig az alatta lévő részletes felsorolásban.

A részletes felsorolásban megjelenik a számla kódja, ami lehet főszámla, lehet Tartós Befektetési Számla (TBSZ), vagy akár NYESZ számla. A számla megnevezése alatt a bal oldalon a teljes portfólióban kimutatott arányát láthatjuk százalékosan megjelenítve.

Ugyanezen részletes felsorolásban, a jobb oldalon mindig két érték látható egymás alatt, a felső (fekete számjegy) az adott számla, vagy termékcsoport piaci értékét mutatja, a rendszer legutóbbi záróárakkal történt adatfrissítése alapján.

Az alatta lévő zöld, vagy piros szám az adott portfólió nyitott pozíciókra vonatkozó nyereségét vagy veszteségét mutatja.

A képernyő tetején a kék mezőben mindig a teljes portfólió összértékét láthatjuk.

Alatta azokat a csoportosítási szempontokat választhatjuk ki, ami szerint a portfólió elemei megjeleníthetőek.

Úgymint: Eszközosztály, Piac, Régió, Deviza

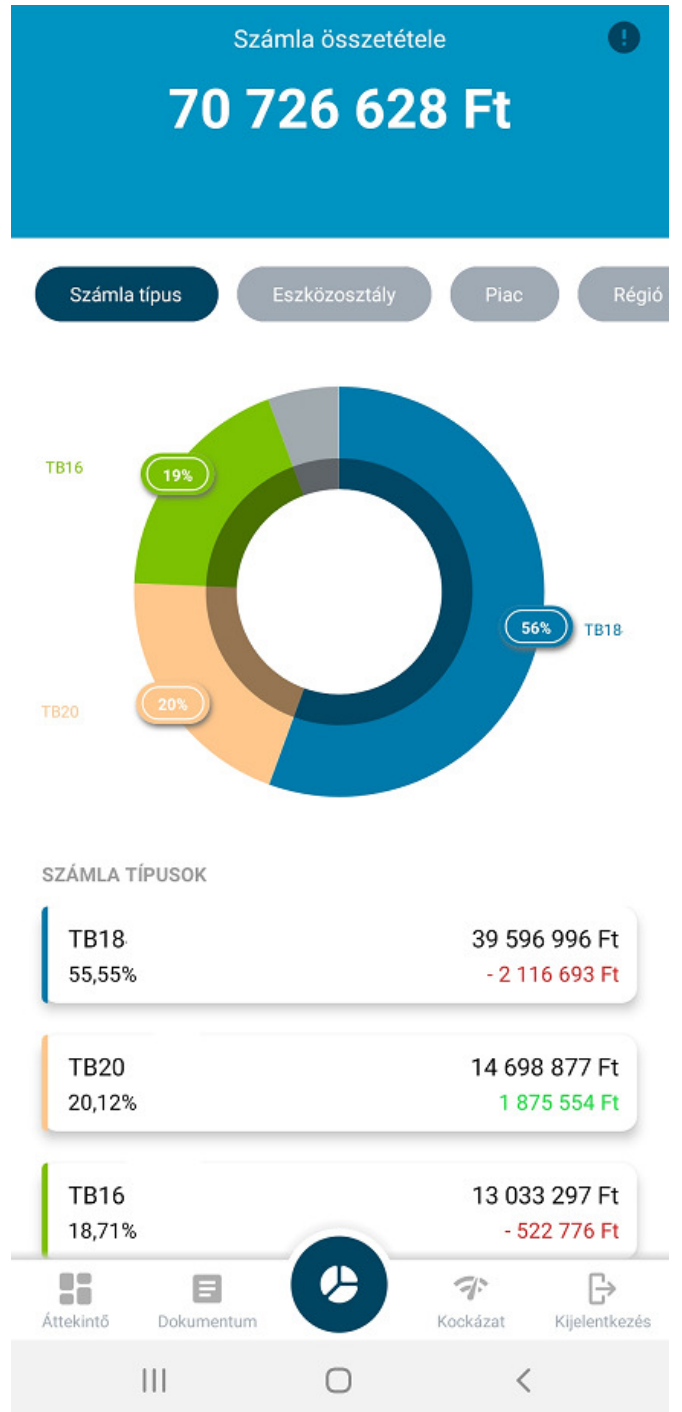

**FONTOS:** A teljes portfólióra vonatkozó eszköz adatokat és mennyiségeket csak akkor látjuk, ha innen váltunk át az Eszközosztály szűrésen keresztül a különböző termékekre. Amennyiben bármelyik alszámlán keresztül tekintjük meg az egyedi termékeket, akkor csak az alszámlára vonatkozó egyenlegeket és bekerülési árakat látjuk majd.

#### 4. Eszközosztály szerinti megjelenítés

A portfólió részletezésénél a leggyakrabban használt nézet, amikor az Eszközosztályok csoportosításában nézhetjük meg eszközeinket. Ezek alapján a következő csoportokkal találkozhatunk a rendszerben:

- Kötvény
- Részvény
- Befektetési jegy
- Pénzeszköz
- CFD
- Határidős Tőzsdei termékek
- Határidős OTC termékek
- Opciók

Minden termék esetében két fontos információt láthatunk a főoldalon: egyrészt az aktuális piaci áron számított tőke értéket, vagyis hogy éppen adott pillanatban mennyit érnek a részvények, vagy kötvények, illetve hogy a beszerzési árhoz képest mekkora nyereség, vagy veszteség keletkezett rajta az eltelt időben.

Más logikai megközelítéssel jelennek meg a tőkeáttételes termékcsoportok (CFD, Határidős és Opciós termékek), itt ugyanis a portfólió szempontjából nem értelmezhető a teljes értéke a termékeknek, ezért mind felső, mind az alsó számérték a nyereség/veszteség eredményét mutatja, ami megjelenik a teljes számlaértékben is.

#### 5. Termékenkénti részletes megjelenés

A csoportosított megjelenítésből az egyedi termékek listáját a jobb oldalon lévő lefelé nyilak segítségével tekinthetjük meg. Erre kattintva az adott eszközosztály valamennyi terméke megjelenítésre kerül egymás alatt, mégpedig a portfólióban mérhető (abszolút)értéke szerint a legnagyobbtól a legkisebb felé listázva.

A megjelenített információk itt sem változnak, vagyis bal oldalon a név alatt a teljes portfólióra vetített százalékos súly, jobb oldalon pedig felül a piaci érték, alatta pedig a bekerülési árhoz számított nyereség/veszteség.

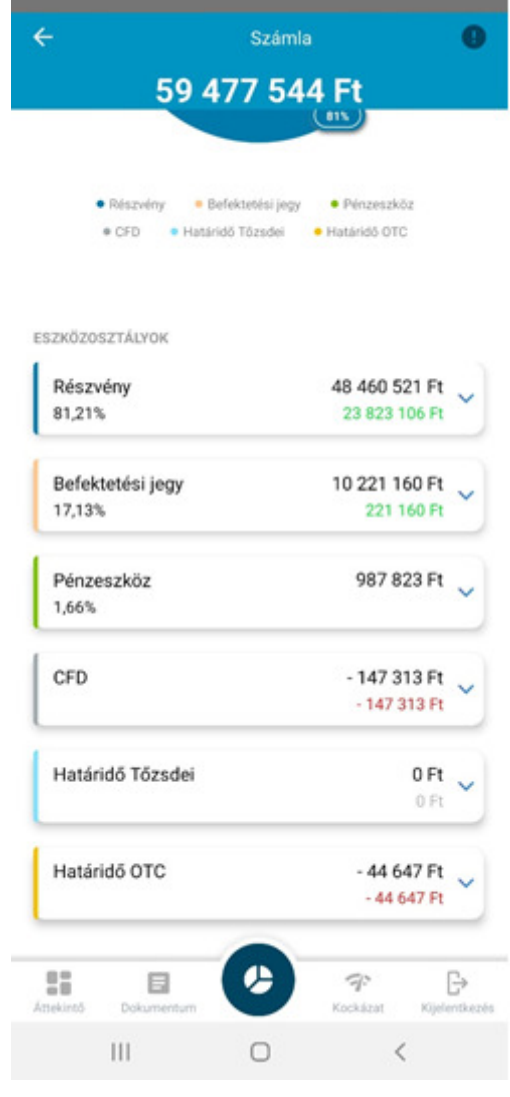

|                     | <ul> <li>Kötvény</li> </ul> | Pénzeszköz                  |
|---------------------|-----------------------------|-----------------------------|
| Pénzeszkö<br>0,65%  | z                           | 33 632 F                    |
| Kötvény<br>99,35%   |                             | 5 151 251 Ft<br>35 215 Ft   |
| MÁP+ 2024<br>39,97% | 40812                       | 2 072 200 Ft<br>42 610 Ft   |
| 2024/J<br>39,25%    |                             | 2 035 200 Ft > 27 166 Ft >  |
| MÁP+ 2024<br>20,13% | 40611                       | 1 043 851 Ft<br>- 34 560 Ft |

#### 6. Részletező információk – termékenként

Az egyedi termékek listájában a jobb oldalon egy jobbra mutató szürke nyíl segítségével léphetünk tovább arra a képernyőre, ahol termékenként, illetve nyitott pozíciónként is megtekinthetjük a legfontosabb információkat (az alábbiakban bemutatjuk a termékenkénti képernyő mintákat):

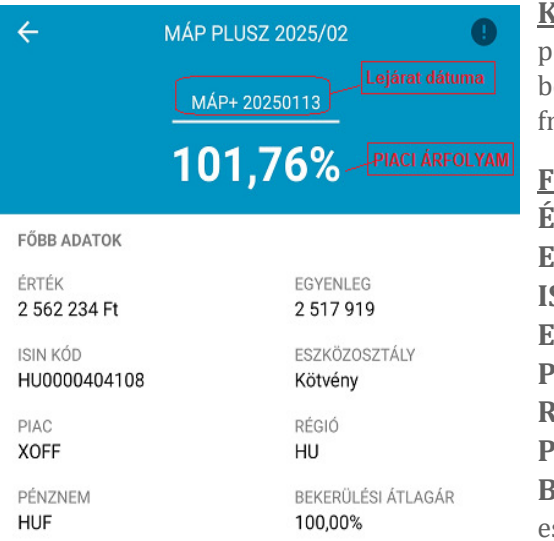

**Kiemelt adatok:** Legfelül a kék mezőben látható a termék pontos neve, alatta a lejárat dátuma (ha van), kiemelt nagy betűkkel pedig az aktuális piaci árfolyam, ami a legutóbbi frissítéskori záróárat jelenti.

#### Főbb adatok közt látható:

Érték: Termék devizájában számított piaci érték (db x ár)
Egyenleg: Számlán lévő teljes egyenleg (darabszám)
ISIN kód: hivatalos nemzetközi kódja a terméknek
Eszközosztály: Equilor besorolása a termékre vonatkozóan
Piac: Tőzsde rövid kódja, vagy XOFF, amikor tőzsdén kívüli
Régió: Kereskedési helyszín szerinti régiós kód
Pénznem: Termék jegyzésére vonatkozó deviza
Bekerülési átlagár: Bekerülés árfolyama (több bekerülés esetén, súlyozott átlagár)

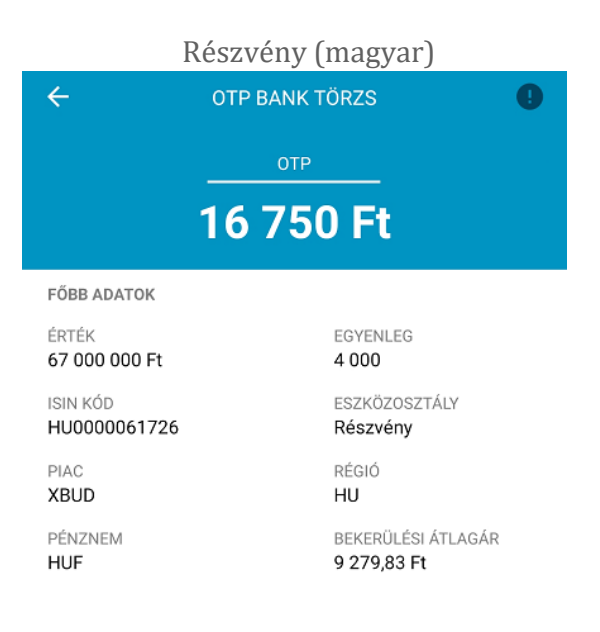

#### Határidős OTC (deviza lejárattal)

| ← EURHUF 20210702 Long 20210702 【 |                   |                                 |   |  |  |
|-----------------------------------|-------------------|---------------------------------|---|--|--|
|                                   | EURHUF 20210702 L |                                 |   |  |  |
|                                   | 351,26            | 55 Ft                           |   |  |  |
| FŐBB AD                           | АТОК              |                                 | 1 |  |  |
| érték<br>526 898                  | 3 250 Ft          | EGYENLEG<br>1 500 000           |   |  |  |
| ISIN KÓD<br>EURHUR                | )<br>=            | ESZKÖZOSZTÁLY<br>Határidő OTC   |   |  |  |
| PIAC<br>XOFF                      |                   | régió<br><b>HU</b>              |   |  |  |
| PÉNZNEI<br>HUF                    | M                 | BEKERÜLÉSI ÁTLAGÁR<br>347,94 Ft |   |  |  |

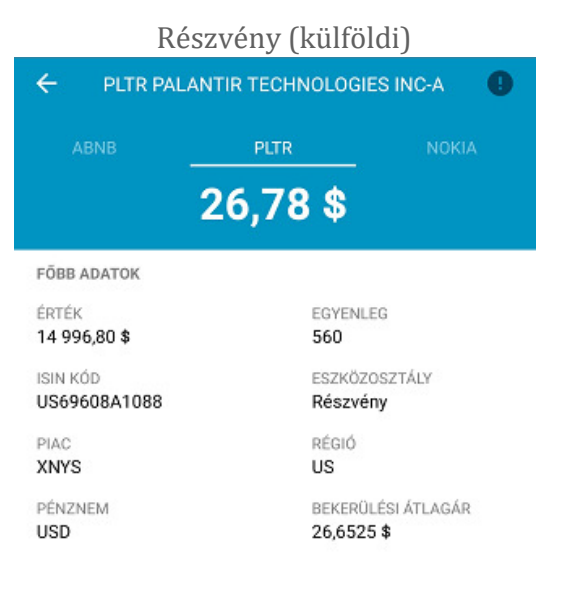

# Határidős OTC (Arany lejárat nélkül)

| ÷             | XAUUSD 99991230    |
|---------------|--------------------|
|               | XAUUSD             |
|               | 1 781,44 \$        |
| FŐBB ADATOK   |                    |
| ÉRTÉK         | EGYENLEG           |
| 703 668,80 \$ | 395                |
| ISIN KÓD      | ESZKÖZOSZTÁLY      |
| XAUUSD        | Határidő OTC       |
| PIAC          | RÉGIÓ              |
| XOFF          | HU                 |
| PÉNZNEM       | BEKERÜLÉSI ÁTLAGÁR |
| USD           | 1 775,7994 \$      |

# Pénzeszköz (deviza)

| ÷                                  | USA DOLLÁR         | 0 |  |
|------------------------------------|--------------------|---|--|
|                                    | USD                |   |  |
|                                    | 294,15             |   |  |
| FŐBB ADATOK                        |                    |   |  |
| érték<br>47 425,49 \$              | EGYENLEG<br>47 425 |   |  |
| ESZKÖZOSZTÁLY<br><b>Pénzeszköz</b> | PIAC<br>XOFF       |   |  |
| RÉGIÓ                              | PÉNZNEM            |   |  |

# Befektetési jegy (magyar)

USD

US

| ÷                        | OTP SUPRA                     | 0                |
|--------------------------|-------------------------------|------------------|
|                          | OTP SUPRA                     | ARKF             |
|                          | 3,2896 Ft                     |                  |
| FÖBB ADATOK              |                               |                  |
| ÉRTÉK<br>18 108 335 Ft   | EGYENLEG<br>5 504 786         |                  |
| ISIN KÓD<br>HU0000706379 | ESZKÖZOSZ<br>Befekteté:       | ZTÁLY<br>si jegy |
| PIAC<br>XOFF             | RÉGIÓ<br>HU                   |                  |
| PÉNZNEM<br>HUF           | BEKERÜLÉS<br><b>4,0296 Ft</b> | SI ÁTLAGÁR       |

# CFD (részvény)

| ÷            | CFD LIT       | 0     |
|--------------|---------------|-------|
|              | LITarcx       |       |
| 7            | 1,01 \$       |       |
| FÖBB ADATOK  |               |       |
| ÉRTÉK        | EGYENLEG      |       |
| 33 942,78 \$ | 478           |       |
| ISIN KÓD     | ESZKÖZOSZTÁ   | LY    |
| US37954Y8553 | CFD           |       |
| PIAC         | RÉGIÓ         |       |
| XOFF         | US            |       |
| PÉNZNEM      | BEKERÜLÉSI ÁT | LAGÁR |
| USD          | 67,5133 \$    |       |
|              |               |       |

## Pénzeszköz (Forint)

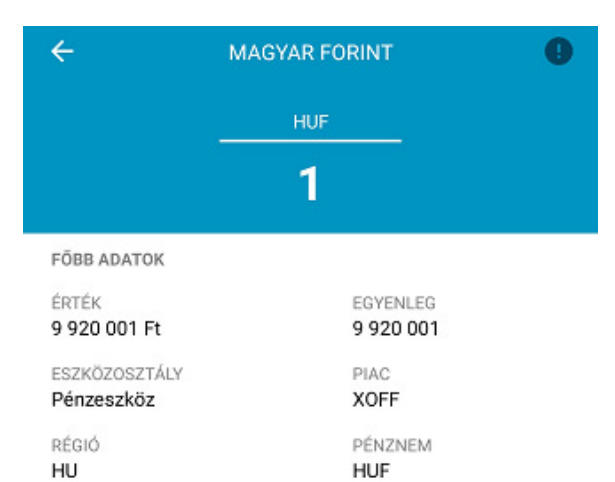

# Befektetési jegy (külföldi)

# CLN ISHARES GLOBAL CLEAN ENERGY ICLN ICLN 23,05 \$ FÖBB ADATOK ÉRTÉK EGYENLEG 6 915,00 \$ 300

ISIN KÓD US4642882249

```
PIAC
XNAS
```

PÉNZNEM USD

HUF

ESZKÖZOSZTÁLY Befektetési jegy

régió US

BEKERÜLÉSI ÁTLAGÁR 26,3 \$

# Opció

| ← OEUHU210811C370 20210811 ① |                           |                        |  |  |
|------------------------------|---------------------------|------------------------|--|--|
|                              | O.EURHUF Call             |                        |  |  |
|                              | 0,1635 Ft                 | t -                    |  |  |
| FŐBB ADATOK                  |                           |                        |  |  |
| ÉRTÉK<br>- 24 523 Ft         | EGYEN<br>-150 0           | LEG<br>00              |  |  |
| ISIN KÓD<br>O.EURHUF         | ESZKÖZ<br>Opció           | ESZKÖZOSZTÁLY<br>Opció |  |  |
| PIAC<br>XOFF                 | RÉGIÓ<br>HU               |                        |  |  |
| PÉNZNEM                      | <b>BEKERÜLÉSI ÁTLAGÁR</b> |                        |  |  |

## 7. Egyéb csoportosítások

2 938 029 Ft 🔍

6 565 Ft

ARCX 1,23%

Végül, de nem utolsó sorban a rendszerben különböző paraméterek szerinti csoportosítás alapján is megnézhetjük a számlánkon lévő eszközöket, amelyek akár befektetési stratégiák, akár kockázatkezelés szempontjából is fontosak lehetnek.

**Piacok szerint:** A kereskedés helyszínét figyelembe véve a különböző tőzsdék, teljesítési helyszínek, illetve OTC piacok alapján csoportosítja a meglévő portfólió elemeket a rendszer

**<u>Régiók szerint:</u>** A kereskedés helyszínét figyelembe véve a különböző régiók szerinti besorolás alapján csoportosítva

**Devizák szerint:** Az adott termékek kereskedésének, illetve elszámolásának megfelelő devizák szerinti csoportosítás

| Piacok szei    | rint csoportosítás         | Rég                    | giók szerint                  | Deviz              | ák szerint                    |
|----------------|----------------------------|------------------------|-------------------------------|--------------------|-------------------------------|
| XNYS<br>15,89% | 38 013 555 Ft              | RÉGIÓK<br>US<br>57,73% | 81 272 142 Ft<br>1 642 855 Ft |                    |                               |
| 8,07%          | 782 623 Ft                 | HU                     | 44 519 351 Ft 📡               | (32%)              |                               |
| XNAS<br>5,98%  | 14 316 278 Ft 517 137 Ft   | 31,62%                 | 852 647 Ft                    |                    | 59%                           |
| XETR           | 10 132 370 Ft 📿            | DE<br>4,64%            | 6 538 691 Ft<br>1 156 412 Ft  |                    |                               |
| 4,24%          | 312 588 Ft                 | FR<br>3,43%            | 4 825 314 Ft<br>648 512 Ft    | • USD<br>PÉNZNEMEK | ● HUF ● EUR                   |
| PINX<br>2,86%  | 6 843 757 Ft<br>188 550 Ft | MH                     | 2 124 351 Ft                  | USD<br>59,24%      | 83 396 493 Ft<br>1 896 784 Ft |
| XLON<br>2,23%  | 5 327 891 Ft<br>360 972 Ft | цт.                    | - 1/9 961 Ft                  | HUF<br>31.62%      | 44 519 351 Ft                 |
| XHEL           | 3 387 537 Ft               | 1,07%                  | - 230 508 Ft                  | EUR                | 12 872 581 Ft                 |

9,14%

856 145 Ft